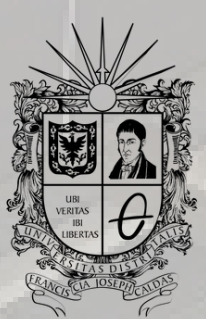

UNIVERSIDAD DISTRITAL FRANCISCO JOSÉ DE CALDAS

## INSTRUCTIVO SOLICITUD DE REINTEGRO

OFICINA DE POSGRADOS INGENIERÍA CIVIL

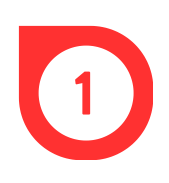

Remitir una carta dirigida al Consejo Curricular del proyecto en donde se solicite el reintegro al próximo semestre. Dicho documento debe ser enviado al correo del programa al que se pertenece.

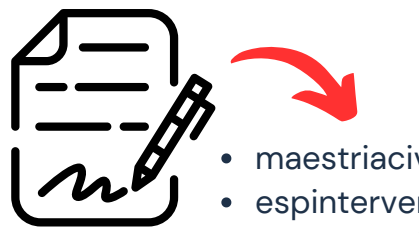

- maestriacivil@udistrital.edu.co
- espinterventoriaconstruccion@udistrital.edu.co
- espgerenciaconstruccion@udistrital.edu.co

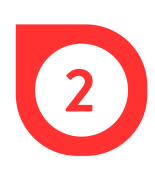

El Consejo Curricular evalúa la solicitud enviada, pues es el órgano encargado de aprobarla o rechazarla. Las sesiones ocurren dos veces al mes, generalmente en la primera y tercera semana.

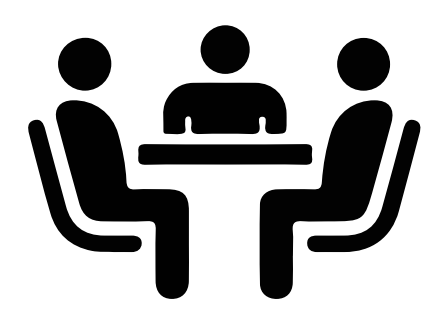

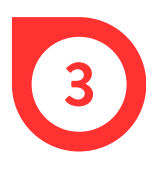

En un término no mayor a tres (3) días hábiles, luego de la sesión del Consejo Curricular, llegará al correo electrónico el aval o rechazo de la solicitud.

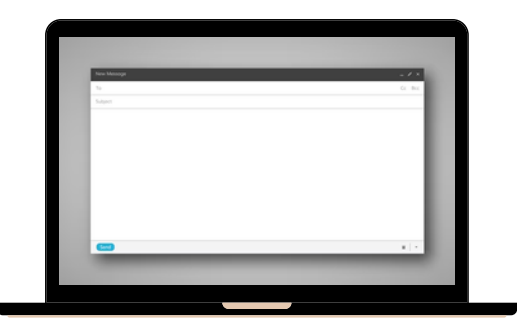

En caso de obtener el aval, se debe cancelar el PIN de reintegro, de la siguiente manera: ingresar al Sistema de Gestión Académica a través del link https://sga.portaloas.udistrital.edu.co/#/login y hacer el registro.

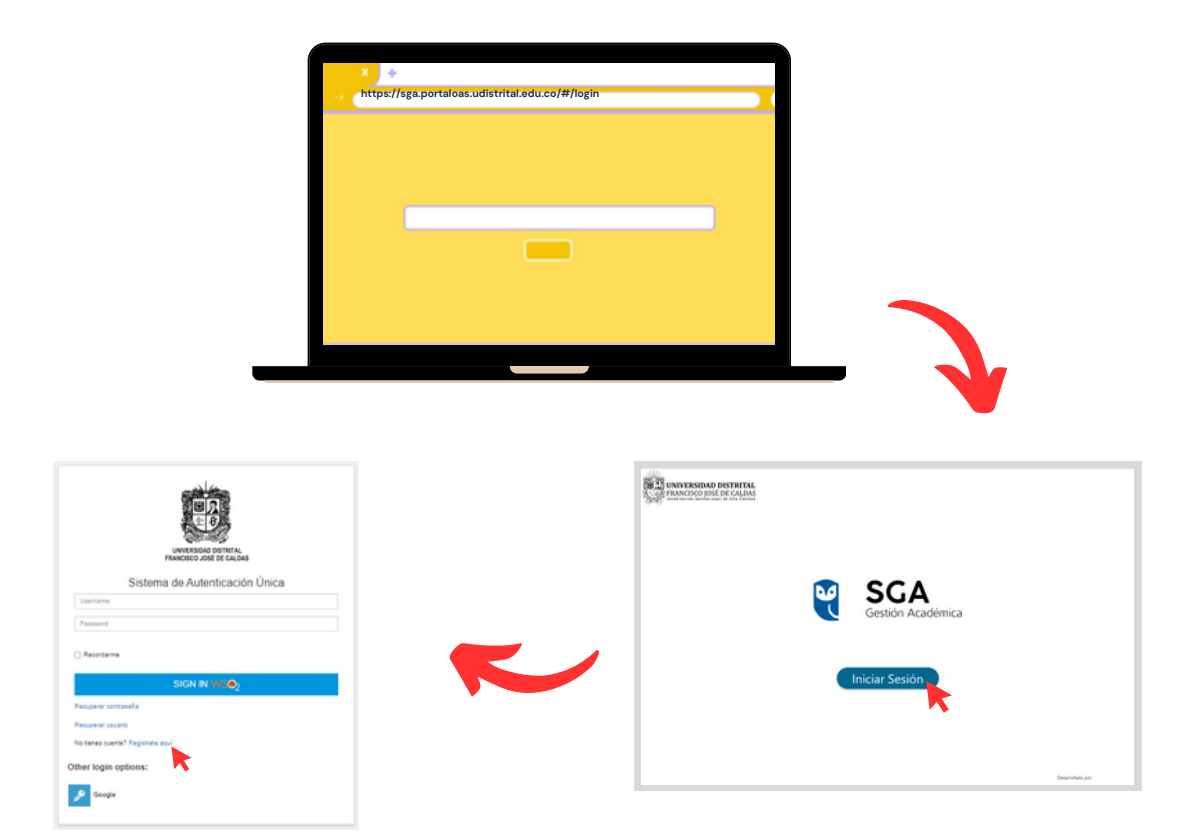

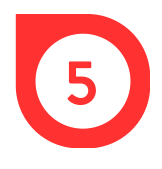

En la ventana *Crear una cuenta,* digitar usuario, contraseña y correo. Luego, dar clic en *Registrarse*.

| Crear una Cuenta        |                                                                                                    |
|-------------------------|----------------------------------------------------------------------------------------------------|
|                         | Bienvenido !                                                                                                    |
| Confirmar contrasella * | Te agradecemos por formar parte de la Universidad Distrital, por favor activ<br>cuenta.                                                             |
|                         | Activer Carenta                                                                                                    |
| REGISTRARSE             | Si al dar clic en el botón parece no funcionar, puedes utilizar o copiar y peg<br>siguiente enface en tu explorador de Internet.                    |
| Iniciar sesión          | https://autenticacion.portaloas.udistrital.edu.co/accountrecoveryendpoint                                                                           |
| •                       | confirmingistration.do?confirmation=71b3254a-44b6-49df-b130-                                                                                        |
|                         | de54ab411f2d&userstoredomain=PRIMARf&username=vivi12236&                                                                                            |
|                         | tenantdomain*carbon.auper&callback*https://JANi27.ty                                                                                                |
|                         | 21 automic action, por lations, construction, educ constructions<br>25 automatic attion and colority 25 pairs dark 25 client. LNX 20 pairs (cash) 1 |
|                         | MEAPIng of DALEET VILLAGE AND AND AND AND AND AND AND AND AND AND                                                                                   |
|                         | 252Foauth25/252Fauthorizet/20forceduth5/20foauth25/26onoretic                                                                                       |
|                         | 3D5988ee8615f1cdc3a78c97cac824fdfa%26eacs/veAuth%3Dfalse%                                                                                           |
|                         | 26redirect. ur?%3Dhttps%253A%253F%252Fpruebassga.portaloas.                                                                                         |
|                         | udistritaLedu.co%20response_type%3Did_token%28token%                                                                                                |
|                         | 26scope%3Dopenid%2Bemail%2Brole%2Bdocumento%26state%                                                                                                |
|                         | 3Dc8364a377994126a000ec42fdbea54cbti26otate_urlti3Dti2523%                                                                                          |
|                         | 252Elogin%26tenantDomain%3Dcarbon.avper%26oesaionDataKey%3Dbf%                                                                                      |
|                         | 66d2-6259-a81d-fcb7912ec4ad%26relyingParty%3Dm6xGggH1.                                                                                              |
|                         | HF4PtpoczcDA6EFEYUahi26sypeti3Doldchi26aphi3Dpruebasaga.                                                                                            |
|                         | nortalnas udistrital adu colti Mir San Geneli (Malasti) Manthesticatore                                                                             |

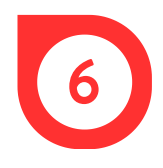

Ingresar de nuevo al Sistema de Gestión Académica y en el costado izquierdo, dar clic en *Inscripción* y luego, en *Preinscripción a proyectos curriculares*.

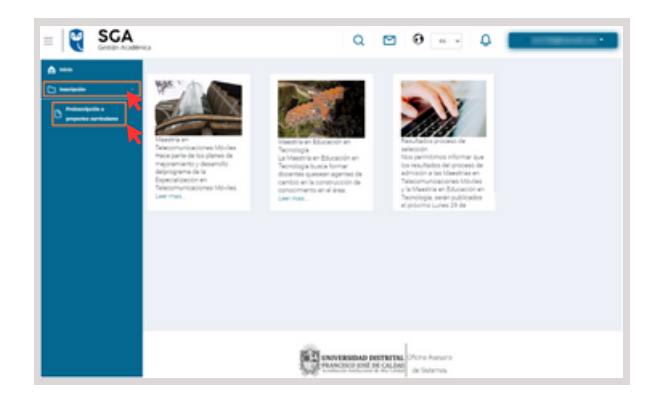

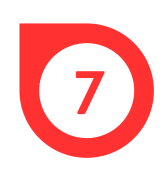

En el formulario emergente, ingresar la información personal y dar clic en *Guardar*. Luego, leer las políticas de privacidad, dar clic en el recuadro en blanco para aceptarlas y finalmente, dar clic en Aceptar.

| * Tops de desarrentes<br>Ej: Cédula de ciudadania (CC) | **Njimers de desuments<br>Ej: 55555555 |                               | *Techs de expedición del documento<br>Ej: 05/05/2013 |  |
|--------------------------------------------------------|----------------------------------------|-------------------------------|------------------------------------------------------|--|
| Prime numbers<br>Ej: Arta                              |                                        | Topostoneston<br>Ej: Ana      |                                                      |  |
| Think spelits<br>(2 Periz                              |                                        | Terpente apellate<br>Eg Penig |                                                      |  |
| fonde stat                                             | *Grans                                 |                               | -7-chaile controller<br>Et 05/05/1995                |  |

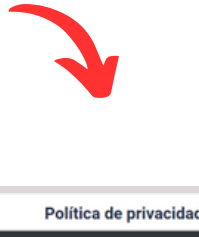

| =    | politicasUD.pdf                                                                                                    | 1/1          | I - 145 - 4                                                                                                    | 0                                                                                                    | ±                                                                                                    | e :                                                                    |
|------|----------------------------------------------------------------------------------------------------|--------------|----------------------------------------------------------------------------------------------------|----------------------------------------------------------------------------------------------------|----------------------------------------------------------------------------------------------------|------------------------------------------------------------------------|
| 8    | Unit of the second second seco |              | P<br>To supplicition is it to<br>de 2003 y to determ<br>the of the second second<br>second second second second<br>and the second second<br>and the second second<br>and the second second<br>and the second second<br>and the second second<br>and the second second<br>and the second second<br>and the second second<br>and the second second<br>and the second second second<br>and the second second second<br>and the second second second<br>and the second second second<br>and the second second second second<br>and the second second second second<br>and the second second second second<br>and the second second second second second<br>and the second second second second second<br>and the second second second second second second<br>and the second second second second second second<br>and the second second second second second second second<br>and the second second second second second second second<br>and the second second second second second second second second second<br>and the second second seco | OLÍTICA DE PRIVA<br>individual de determina de la composi-<br>regeneración de la compositiva de la composi-<br>de la compositiva de la compositiva de la composi-<br>de la compositiva de la compositiva de la compositiva de la composi-<br>de la compositiva de la compositiva de la compositiva de la composi-<br>de la compositiva de la compositiva de la compositiva de la composi-<br>de la compositiva de la compositiva d | ACIDAD<br>antibilitat of reserve is to to<br>antibilitat of reserve is to the<br>antibilitat of reserve<br>to the second of the top of<br>the top of the top of the<br>second of the top of the<br>second of the top of the<br>the top of the top of the<br>top of the top of the<br>top of the<br>top of the<br>top o | a tilata<br>madan<br>na dan<br>na da<br>na da<br>na da<br>na a<br>na a |
| - He | leido y estoy de acuerd                                                                                                    | o con los té | minos de la políti<br>Aceptar                                                                                                    | ca de tratamiento y p                                                                                                    | ivacidad de la ir                                                                                                    | nformaci                                                               |

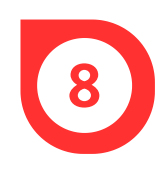

En la ventana Crear, dar clic en *Aceptar* para guardar la información personal y luego, en la ventana Operación exitosa.

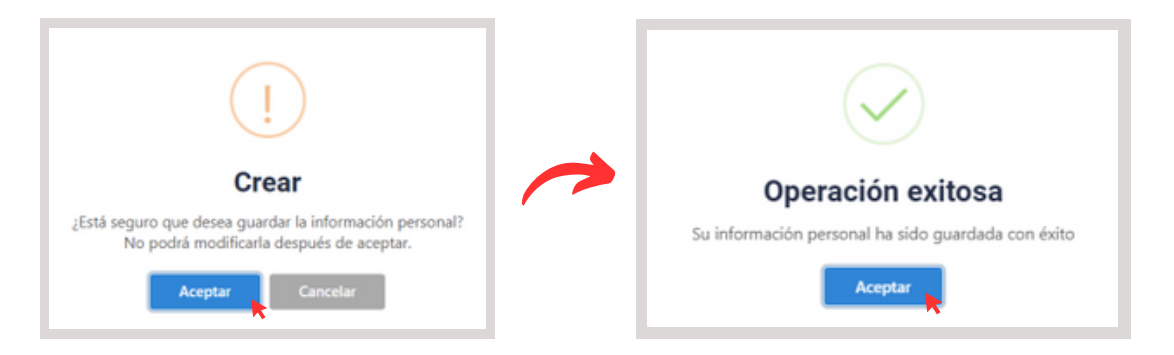

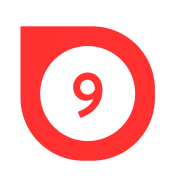

En la pestaña *Preinscripción a proyectos curriculares,* dar clic en *Realizar nueva preinscripción.* El sistema habilita en la parte inferior un formulario donde se muestra el periodo en el cual se realiza el registro, allí mismo, se debe seleccionar el nivel en el que se desea inscribir, el proyecto curricular y el tipo de inscripción.

| stado de preinscri<br>Aspirante, recu  | pciones<br>erde que solo pode | a generar hasta 3 recibos en est | tado pendiente de pa | go, si desea generar | otra preinscripción | a otro proyecto debe | ná pagar al menos | uno |
|----------------------------------------|-------------------------------|----------------------------------|----------------------|----------------------|---------------------|----------------------|-------------------|-----|
| -Recibos g                             | jenerados (F                  | PIN)                             |                      |                      |                     |                      |                   |     |
| # Recibo                               | Inscripción                   | Programa                         |                      | Fecha<br>generación  | Estado              | Descargar            | Opción            |     |
| No data found                          | đ                             |                                  |                      |                      |                     |                      |                   |     |
| teriodo al cual se va a pr<br>1021-2   | einer bir                     |                                  | Realizar nueva       | preinscripción       |                     |                      |                   |     |
| dendario Académico p<br>osgrado        |                               |                                  |                      |                      |                     |                      |                   |     |
| oyecto curricular<br>faestria Estudios | Artísticos                    |                                  |                      |                      |                     |                      |                   |     |
| Aeccione el tipo de insc               | ripción que desea reali       | tar .                            |                      |                      |                     |                      |                   |     |

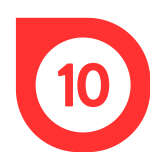

En las Opciones de usuario, dar clic en *Generar recibo* y luego, en *Aceptar*.

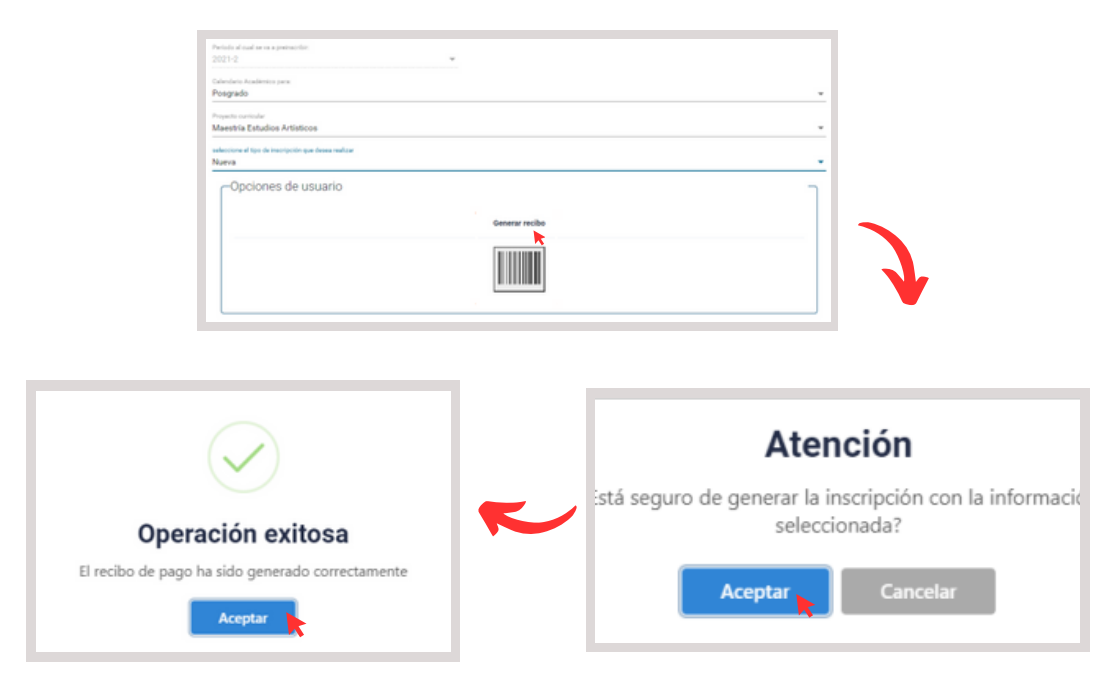

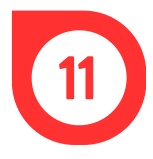

El sistema muestra una ventana con los recibos generados y permite descargar el archivo para imprimir o realizar el pago por PSE.

| Aspirante, recu<br>los recibos gen | erde que solo podra<br>erados. | generar hasta 3 recibos en estado pendie | nte de pago, si desea generar otra | preinscripción a  | otro proyecto deberi   | i pagar al menos uno de |
|------------------------------------|--------------------------------|------------------------------------------|------------------------------------|-------------------|------------------------|-------------------------|
| -Recibos (                         | generados (P                   | IN)                                      |                                    |                   |                        | ٦                       |
| # Recibo                           | Inscripción *                  | Programa                                 | Fecha<br>generación                | Estado            | Descargar              | Opción                  |
| 121114                             | 290                            | Maestria Estudios Artísticos             | 22-12-2021 05:23:54                | Pendiente<br>pago | Q Visualizar<br>recibo | Page 0                  |
|                                    |                                | Realiz                                   | ar nueva preinscripción            |                   |                        |                         |

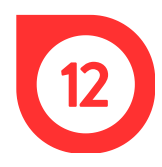

Para el pago presencial, dar clic en *Visualizar recibo,* imprimir y realizar el pago en una sucursal del Banco de Occidente.

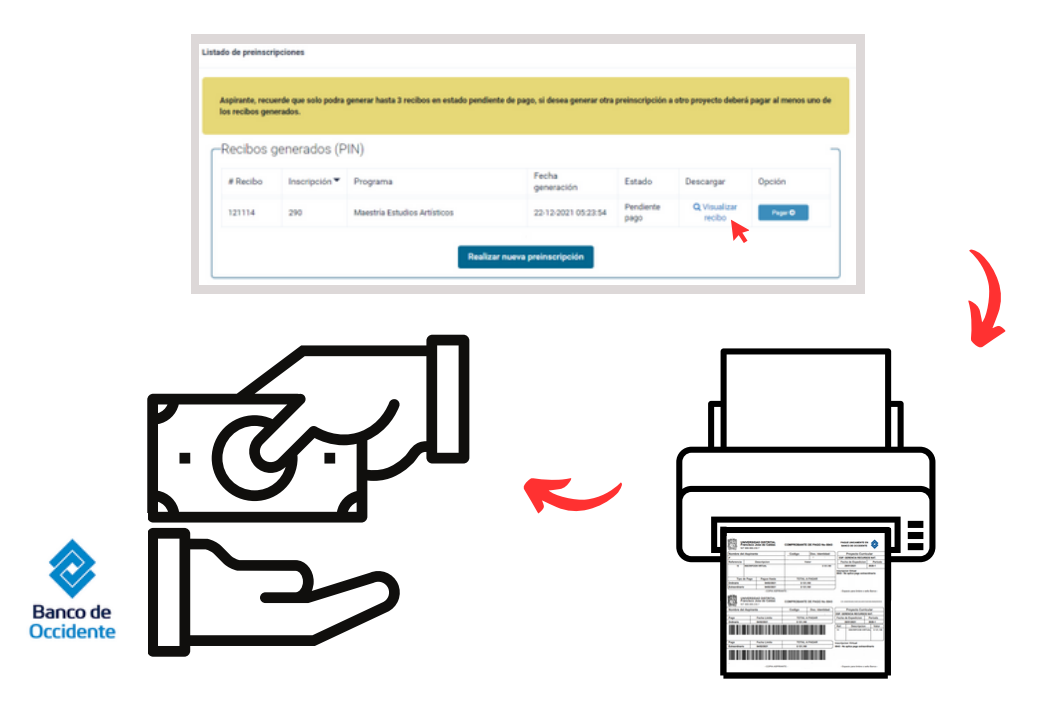

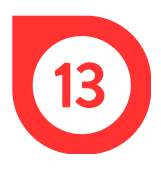

Para el pago virtual, hacer clic en *Pagar*, revisar los datos, seleccionar el método de pago y dar clic en *Pagar*.

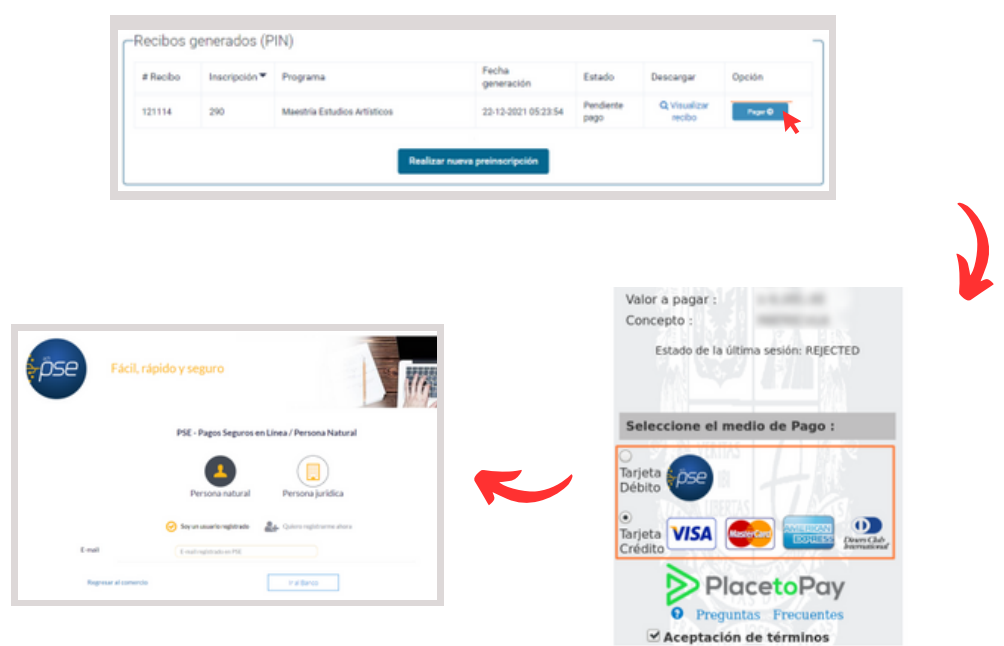

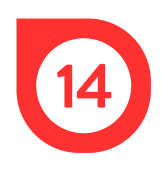

Enviar el comprobante de pago al correo del programa de posgrados al que se pertenece:

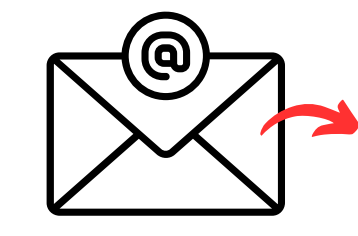

- maestriacivil@udistrital.edu.co
- espinterventoriaconstruccion@udistrital.edu.co
- espgerenciaconstruccion@udistrital.edu.co

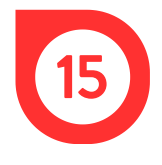

Por último, realizar la inscripción de materias para la generación del recibo de pago del semestre.

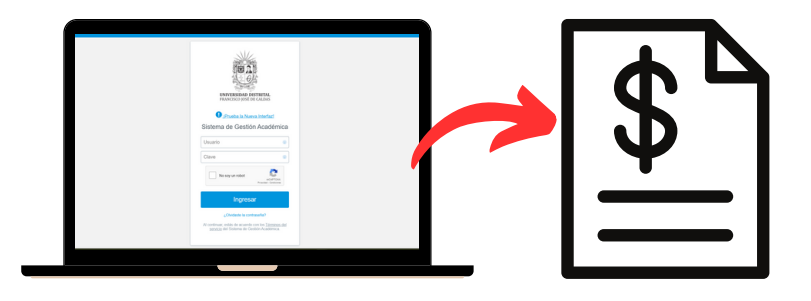